## MACをお使いになる皆様へ

MAC BOOK の初期設定画面をカメラで撮影した画像を使用しておりますので、見にくい部分もあろうかと思いますが、見ながら進む分には問題はないと思います。

電源を入れてしばらくするとこの「ようこそ」の画面となります。

| 簡単な手順         | ようこそ<br>で、Macの登録と設定ができます。 |
|---------------|---------------------------|
|               |                           |
|               |                           |
|               |                           |
| 日本 日本 アイスランド  |                           |
| アイルランド        | 2                         |
| アゼルバイジ        | ジャン                       |
| アフカニスタ アメリカ合衆 |                           |
| アラブ首長国        | 回連邦                       |
| アルジェリア アルジェリア |                           |
|               |                           |
| (             | $\in$ $(\Rightarrow)$     |
|               | 戻る続ける                     |
|               |                           |

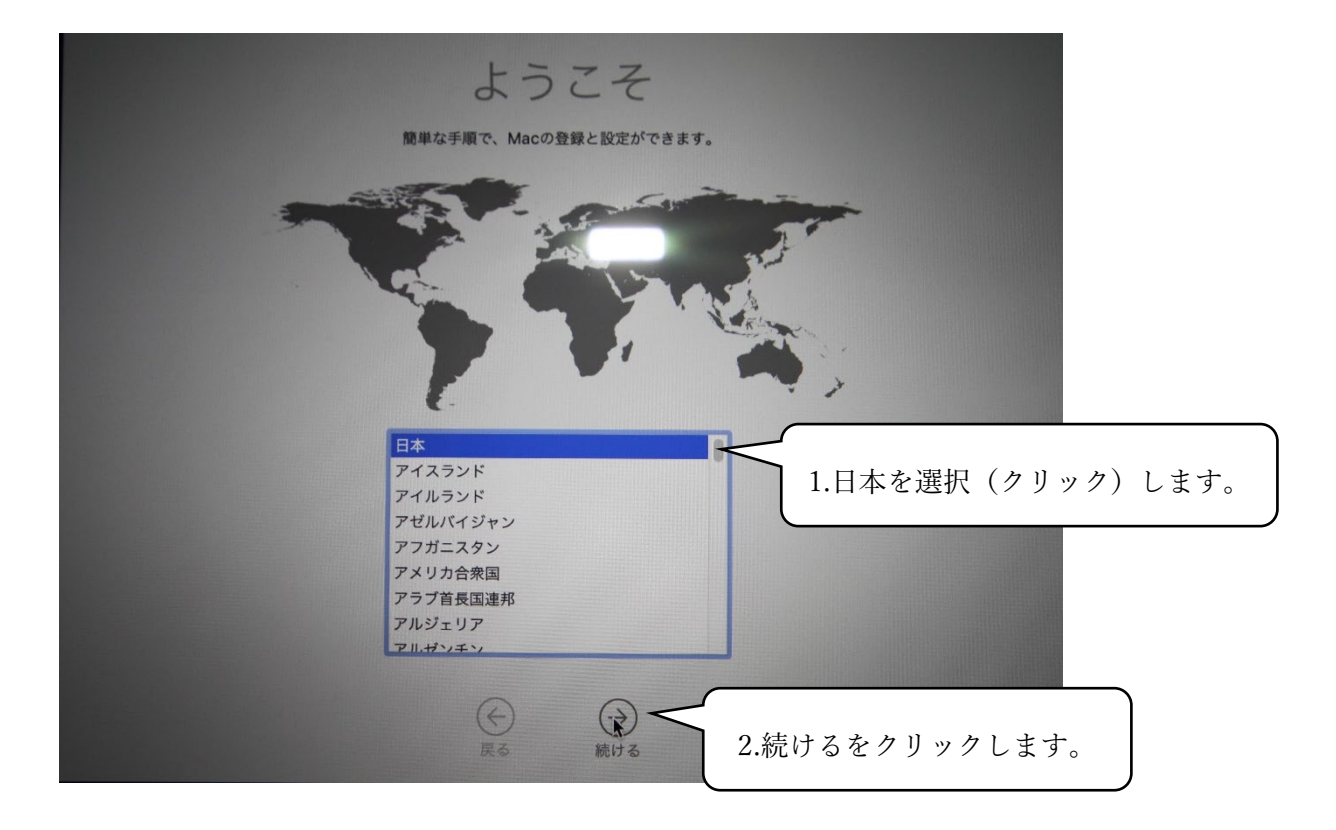

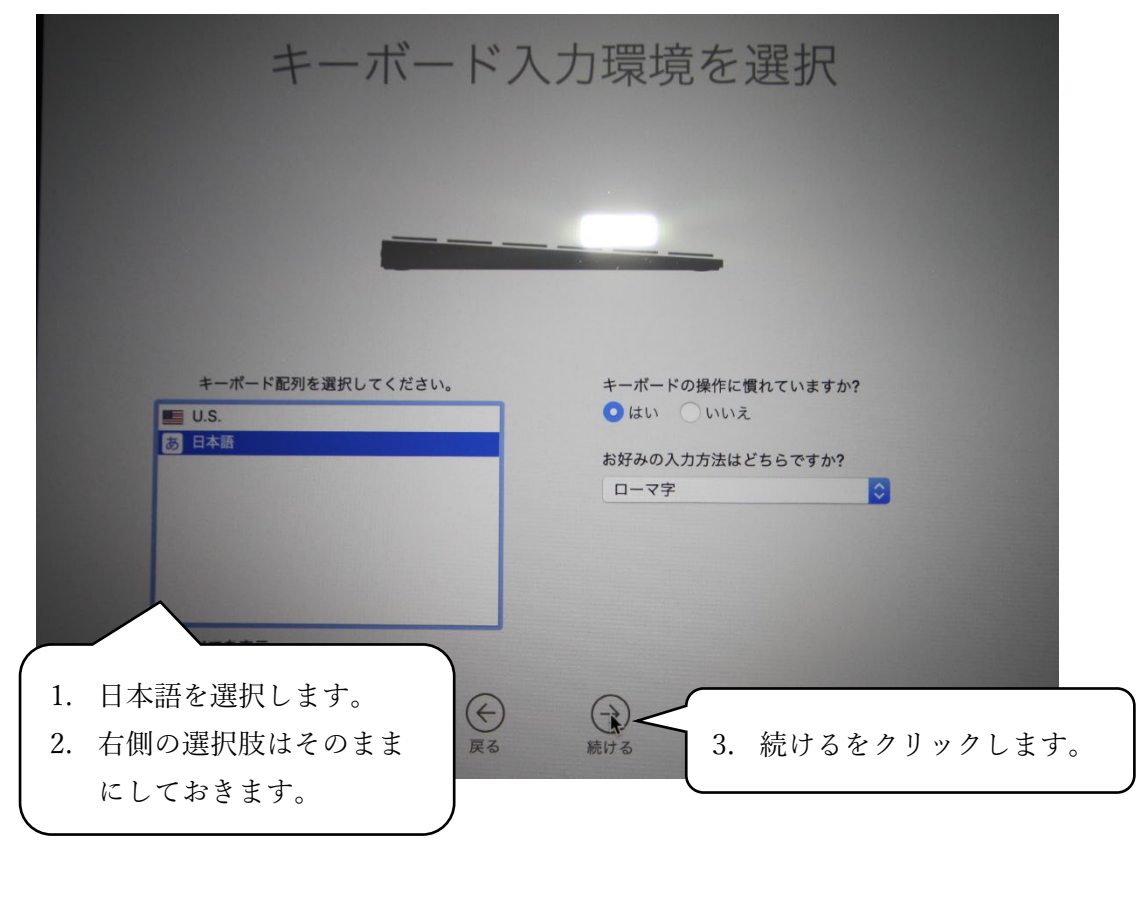

続いて「キーボード入力環境を選択」の画面になります。

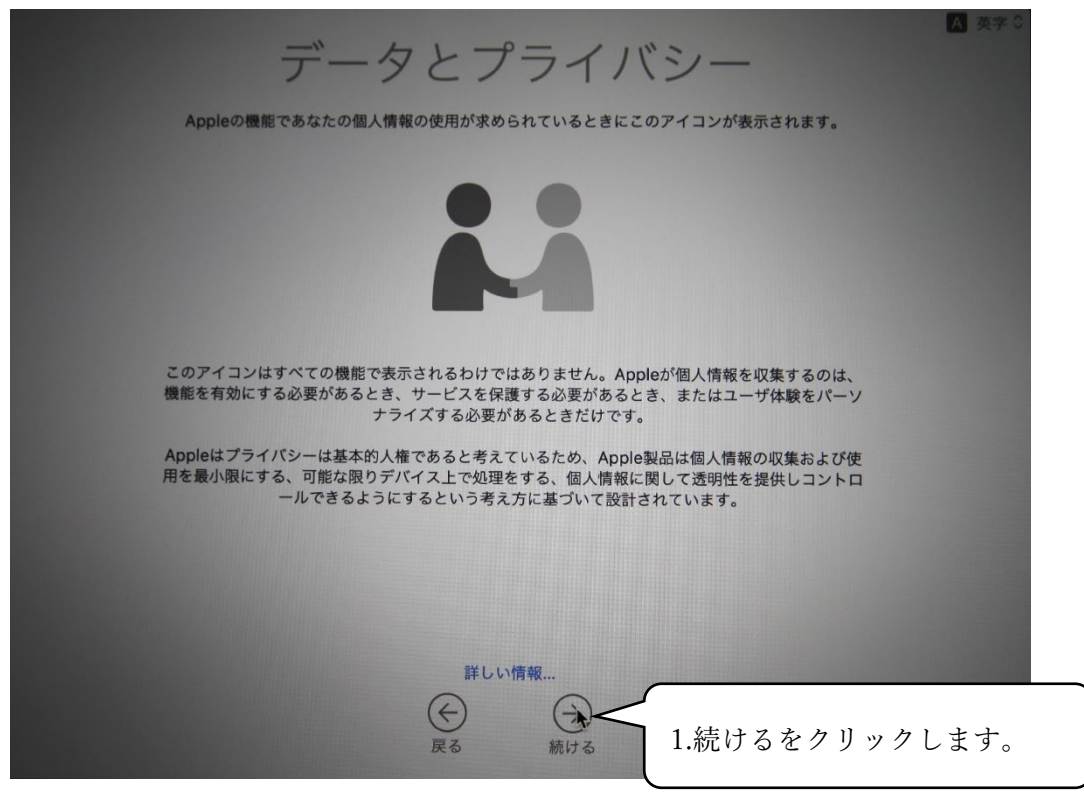

「このMacに情報を転送」画面になります。

スキップしない

スキトフ

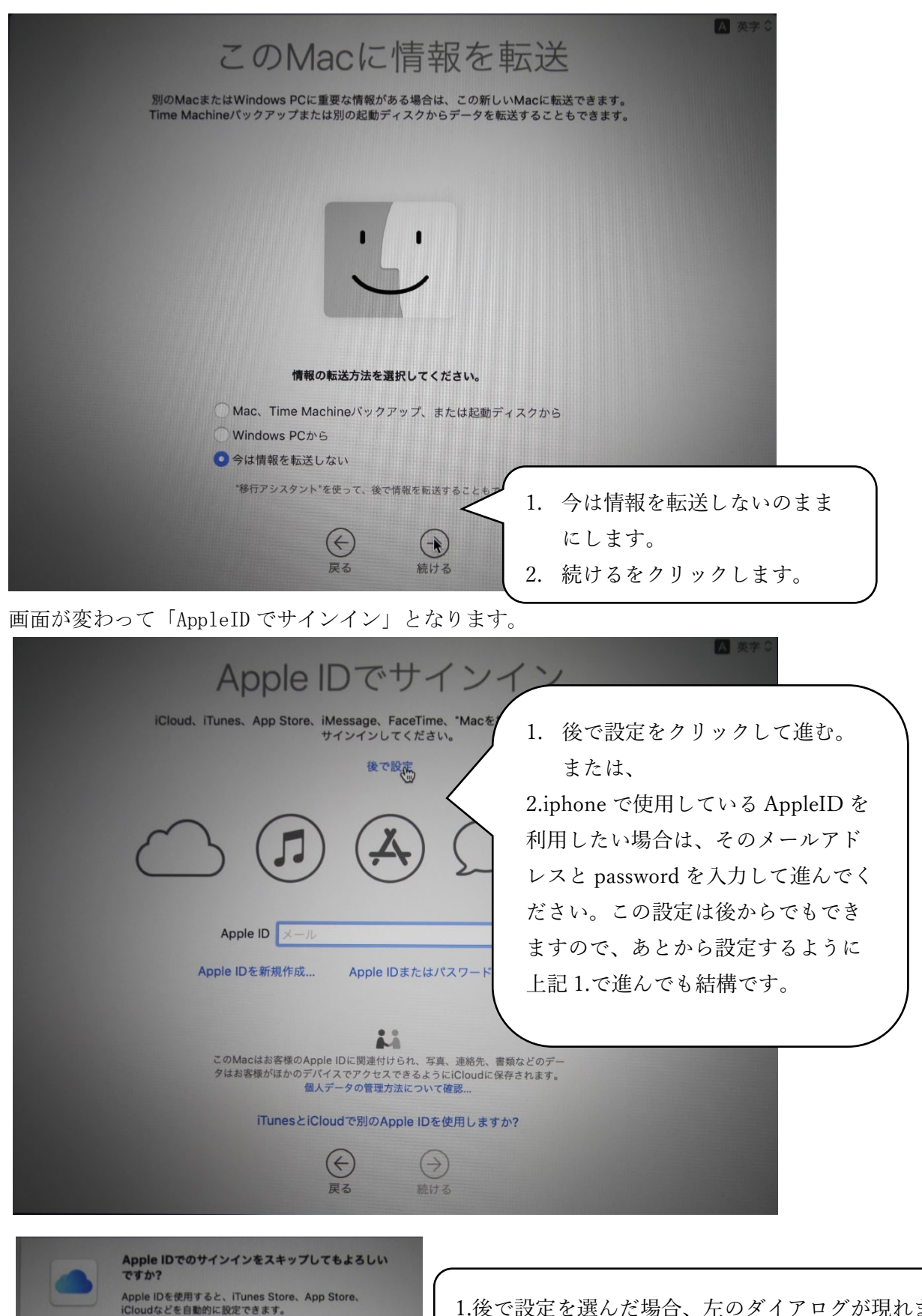

1.後で設定を選んだ場合、左のダイアログが現れま すので、「スキップ」をクリックしてください 利用条件が表示されます。

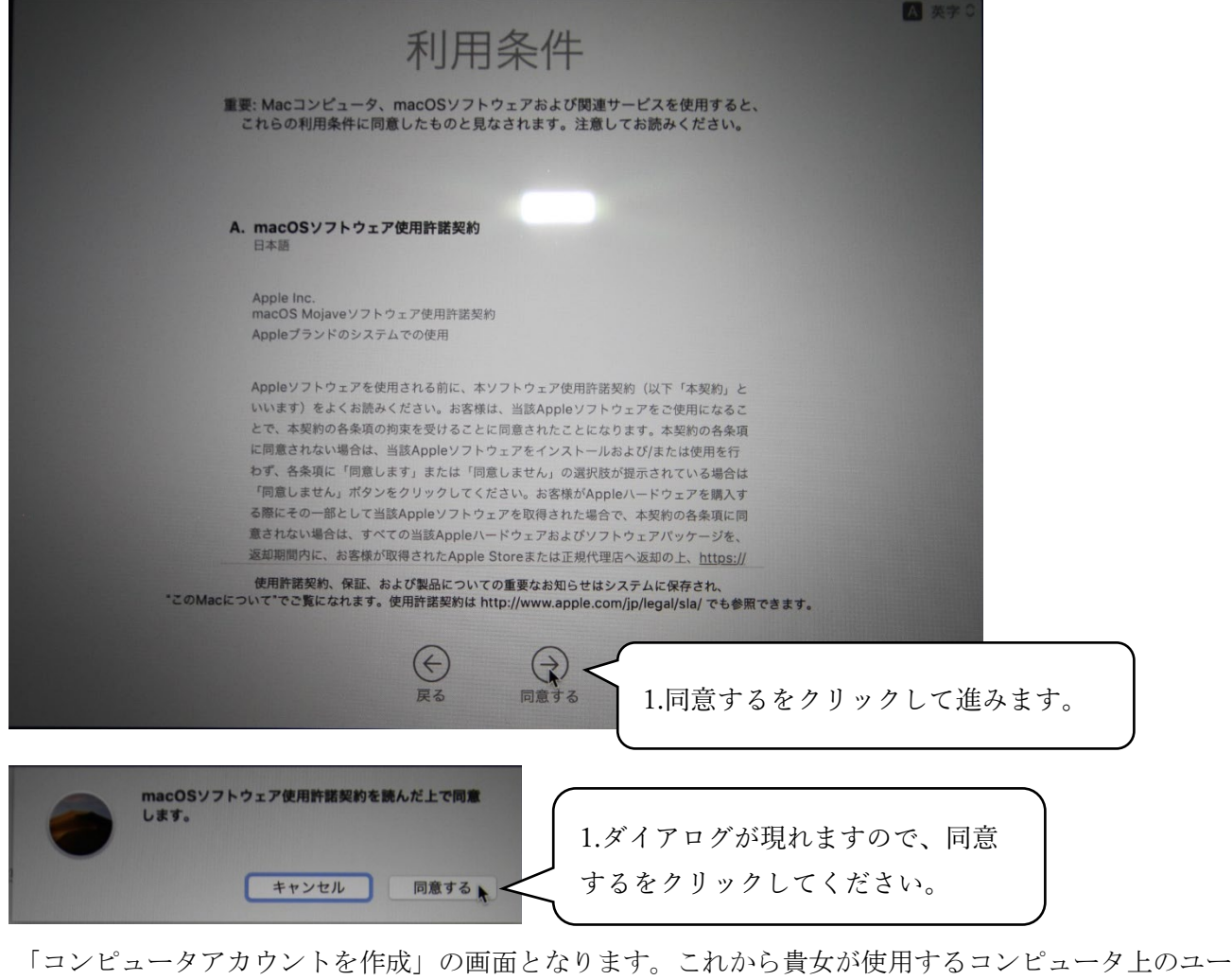

ザ名がアカウントということになります。

|                                   | 05ma 0            |
|-----------------------------------|-------------------|
| コンピュータアカウントを                      | 乍成.               |
| コンピュータアカウントを作成するために以下の情報を入力してください | 1 フルネールに豊かの氏々を満今  |
|                                   | 1. ノルネームに良父の氏石を決于 |
|                                   |                   |
| フルネーム: 貴女の「姓 名」を漢字で入力             | 2. アカウント名にはアルファベッ |
| アカウント名: yournamefullname          | トで貴女の氏名を入力します。    |
| これがホームフォルダの名前になります。               | 3. パスワードには、半角のアルフ |
|                                   | ァベットと数字、記号(#、\$、  |
|                                   | /、*)の組み合わせで 8 文字程 |
|                                   | 度のパスワードを左右2か所に    |
|                                   | 同じものを入力します。       |
|                                   | 4. ヒントにはパスワードのヒント |
|                                   | を入力します。           |
|                                   | 5. 最後に続けるをクリックしま  |
|                                   | す。                |
| 戻る続ける                             |                   |

「エクスプレス設定」画面となります

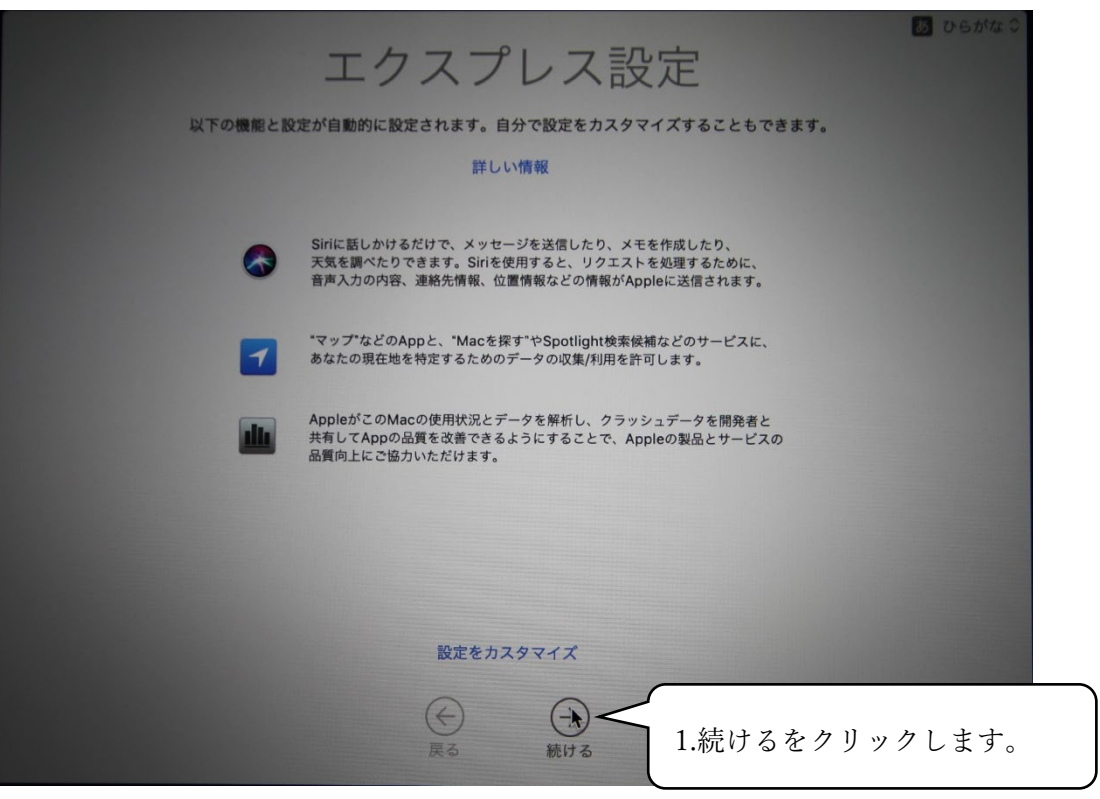

「外観モードを選択」画面となります。通常は明るい左側を選択したまま進んでください。

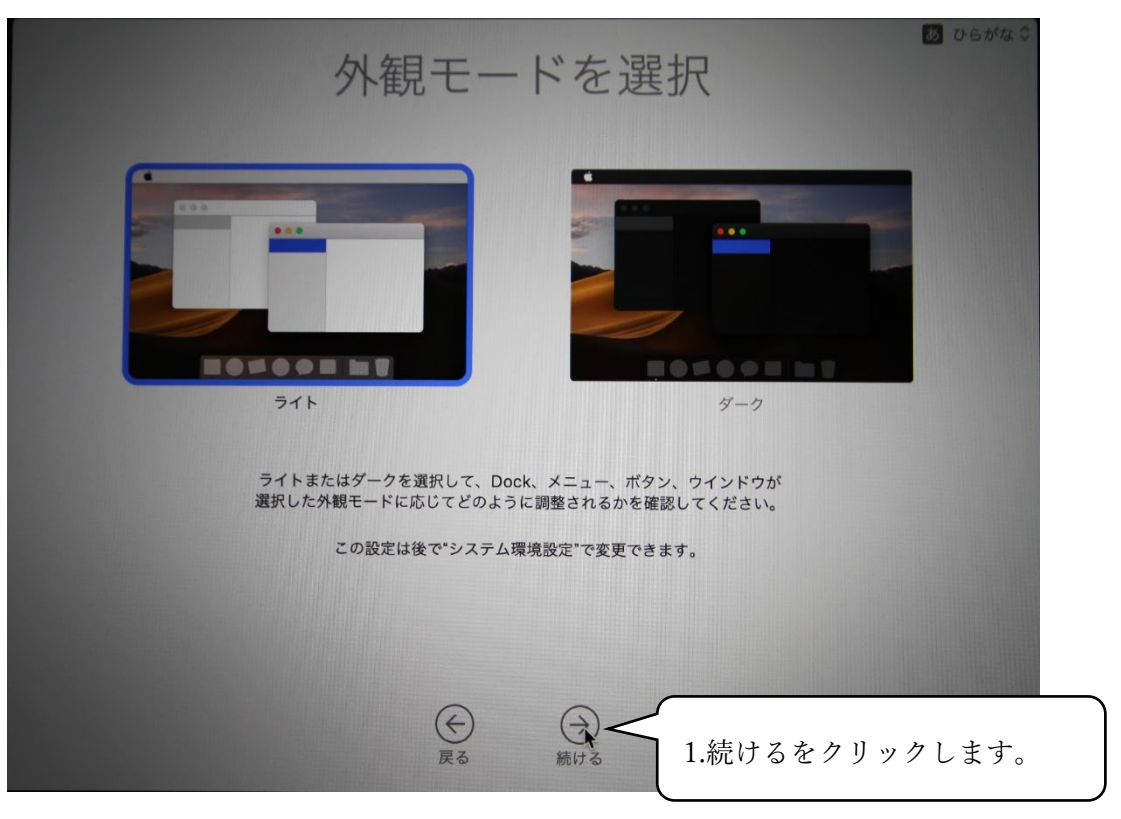

斜めから撮った写真になっていて少し見にくいですが、これで貴女の MAC Book Air が使用可能な状態 になりました。おめでとうございます!

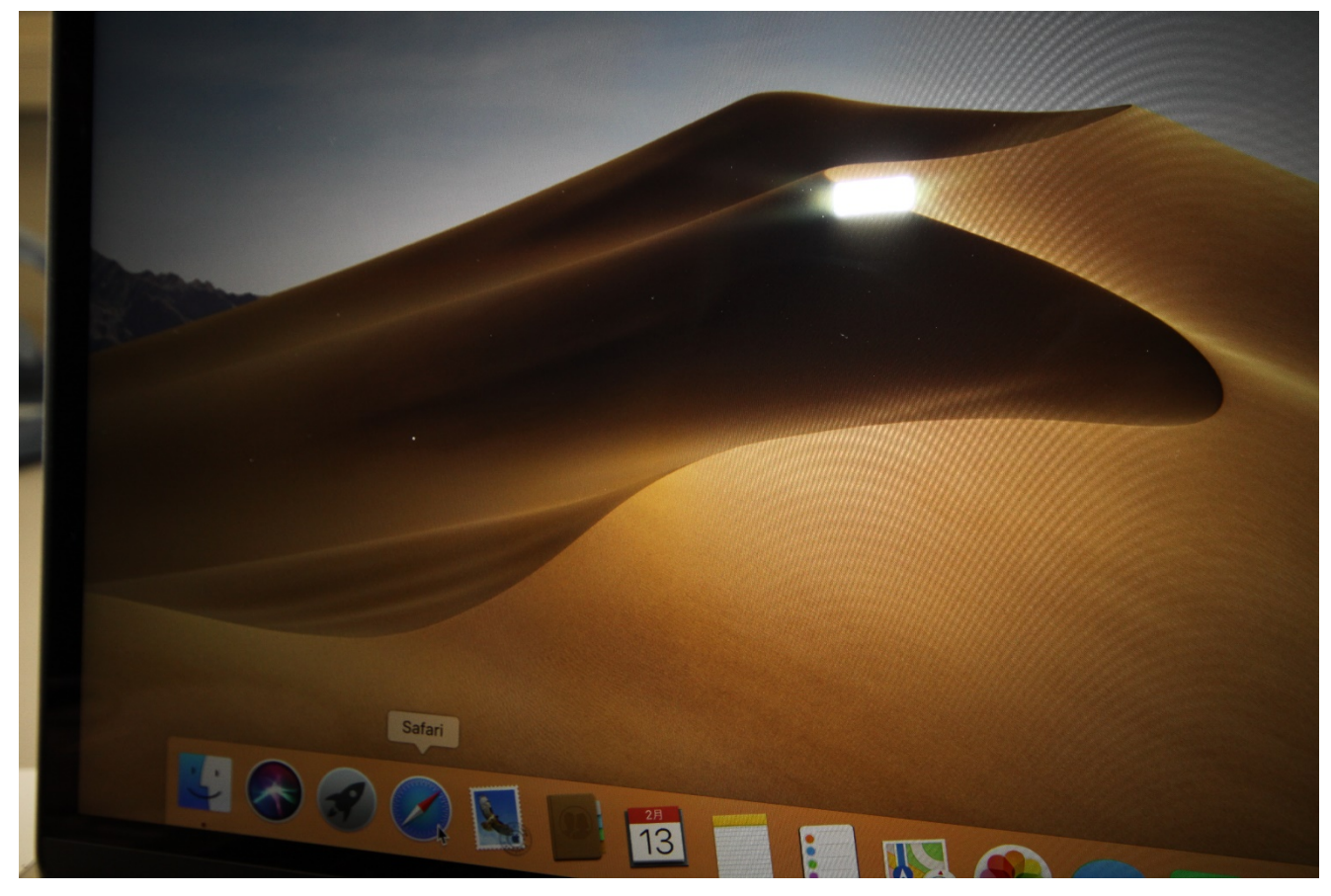